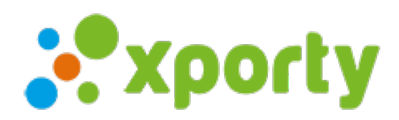

## Modificar nombre de los participantes

Para modidicar el nombre de un participante (jugador, pareja o equipo) sigue los siguientes pasos:

- 1. Accede al listado de participantes en el panel de administrador de la competición.
- 2. Pulsa sobre el participante que quieras modificar. Se abrirá una ventana con los datos del participante.
- 3. Pulsa en el botón "Modificar jugador" o "Modificar equipo" según la modalidad. En el caso de jugadores verás las siguientes opciones:

| Editar jugador |                                                          |                                                                | × |
|----------------|----------------------------------------------------------|----------------------------------------------------------------|---|
| Jugador        |                                                          | 🥒 Modificar jugador 👻                                          | 0 |
| J              | Nombre y apellidos *<br>Jugador 17<br>Correo electrónico | <ul> <li>✓ Modificar datos de este jugador</li> <li></li></ul> | • |
|                | Correo electrónico padre/tutor<br>Teléfono               | Comentarios 😧                                                  |   |

Si es el mismo jugador y quieres modificar su nombre pulsa en la opción "Modificar datos de este jugador", si es un cambio de jugador pulsa sobre "Cambiar jugador".

Aviso: si el jugador ya está registrado en la plataforma no podrás modificar el nombre, email y foto de perfil.